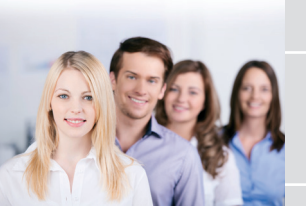

## **Anmeldung zu Lehrveranstaltungen in PH-Online** Bachelorstudium Sekundarstufe Allgemeinbildung

1. Anmelden bei PH-Online 2. Auf *Studienstatus* klicken

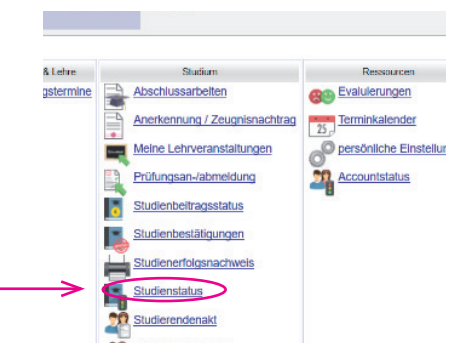

## 3. Auf Bachelorstudium Lehramt Sekundarstufe Allgemeinbildung klicken

| Studien ID                    | Studienbezeichnung                                              |
|-------------------------------|-----------------------------------------------------------------|
| h 128 003 500                 | Bachelorstudium Lehramt Sekundarstufe (Berufsbildung); Fachberg |
| h 198 4 <del>06 41</del> ≱1 ( | Bachelorstudium Lehramt Sekundarstufe (Allgemeinbildung), Deuts |
| B 054 425 1                   | Zusätzliche Lehrbefähigung (Erweiterungsstudium) Bachelor Sekun |
|                               |                                                                 |

## 4. Auf Semesterplan klicken

|            | <u>Studienstatus</u>                                                                          |
|------------|-----------------------------------------------------------------------------------------------|
| Aktionen   |                                                                                               |
| Anzeige    | aktualisieren inakt. Knoten einblenden                                                        |
| Leistungen | Anzeigen                                                                                      |
| Knoten     | alle zugeord. Leistung inakt Leistung Prüfungstermin<br>angem. Prüfung angem. Ly Semesterplan |

5. Jeweilige Semester öffnen

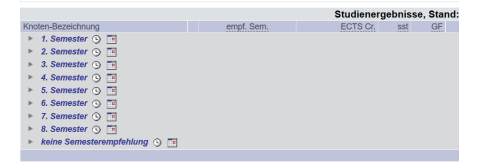

6. Knoten öffnen (Plus anklicken)

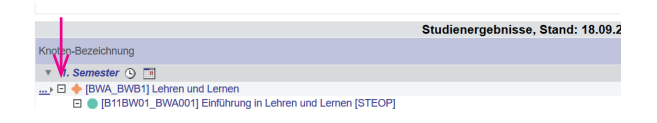

7. Knoten nochmals öffnen und danach das grüne ⊤ anklicken

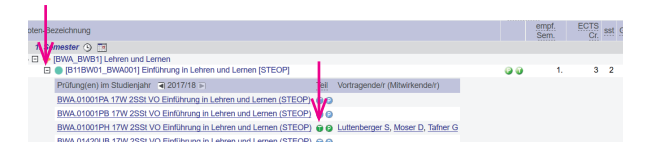

8. Anmelden (in der zugeteilten Gruppe)

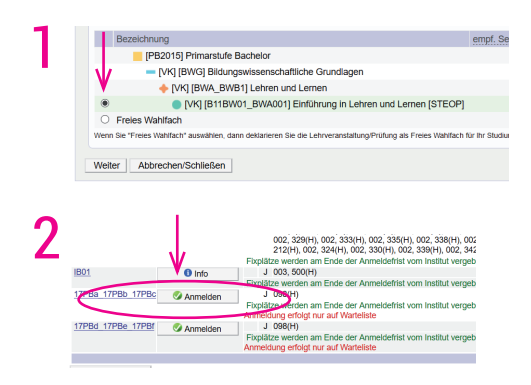